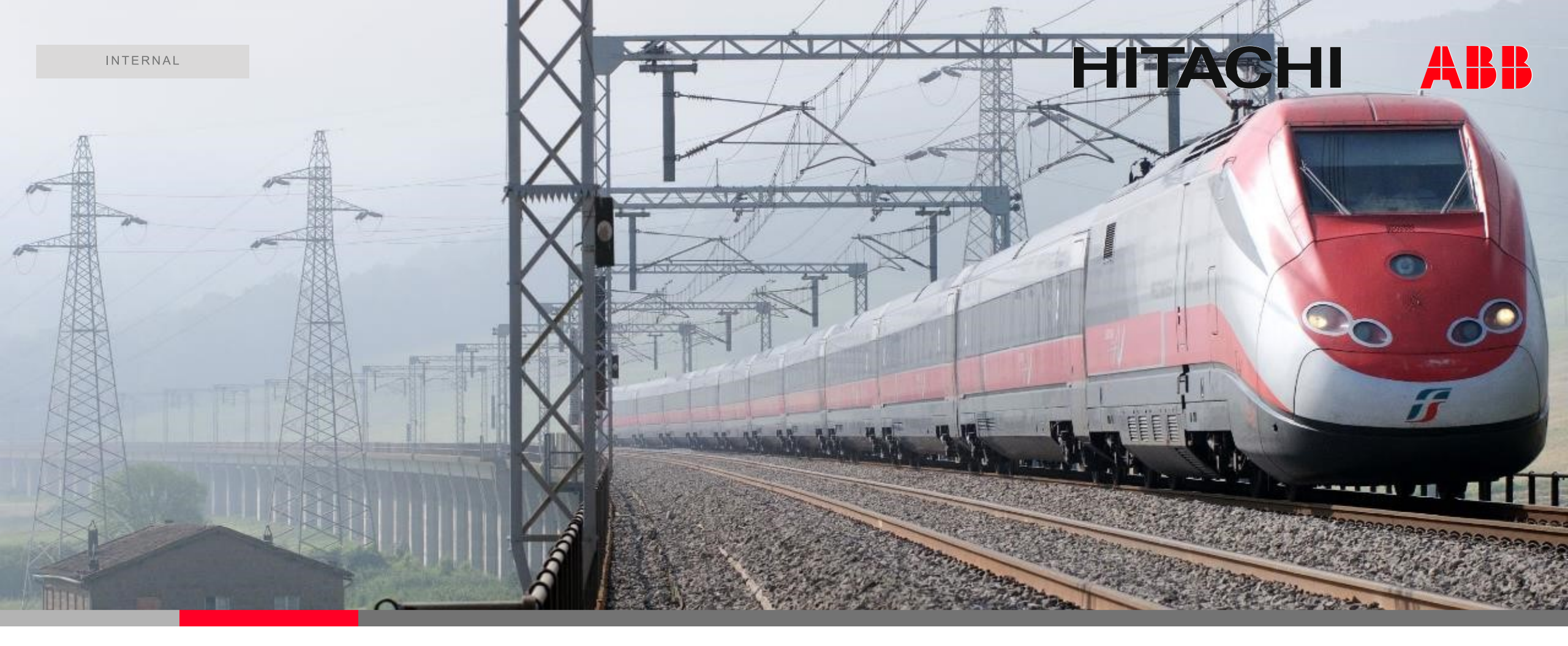

# **Traction Transformer World 2021**

Step-by-step guide to access the event

POWERING GOOD FOR SUSTAINABLE ENERGY 2021-05-06

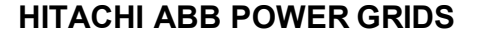

© Hitachi ABB Power Grids 2021. All rights reserved

# Visit the link: <u>ttw2021.vfairs.com</u> and click on 'LOGIN'

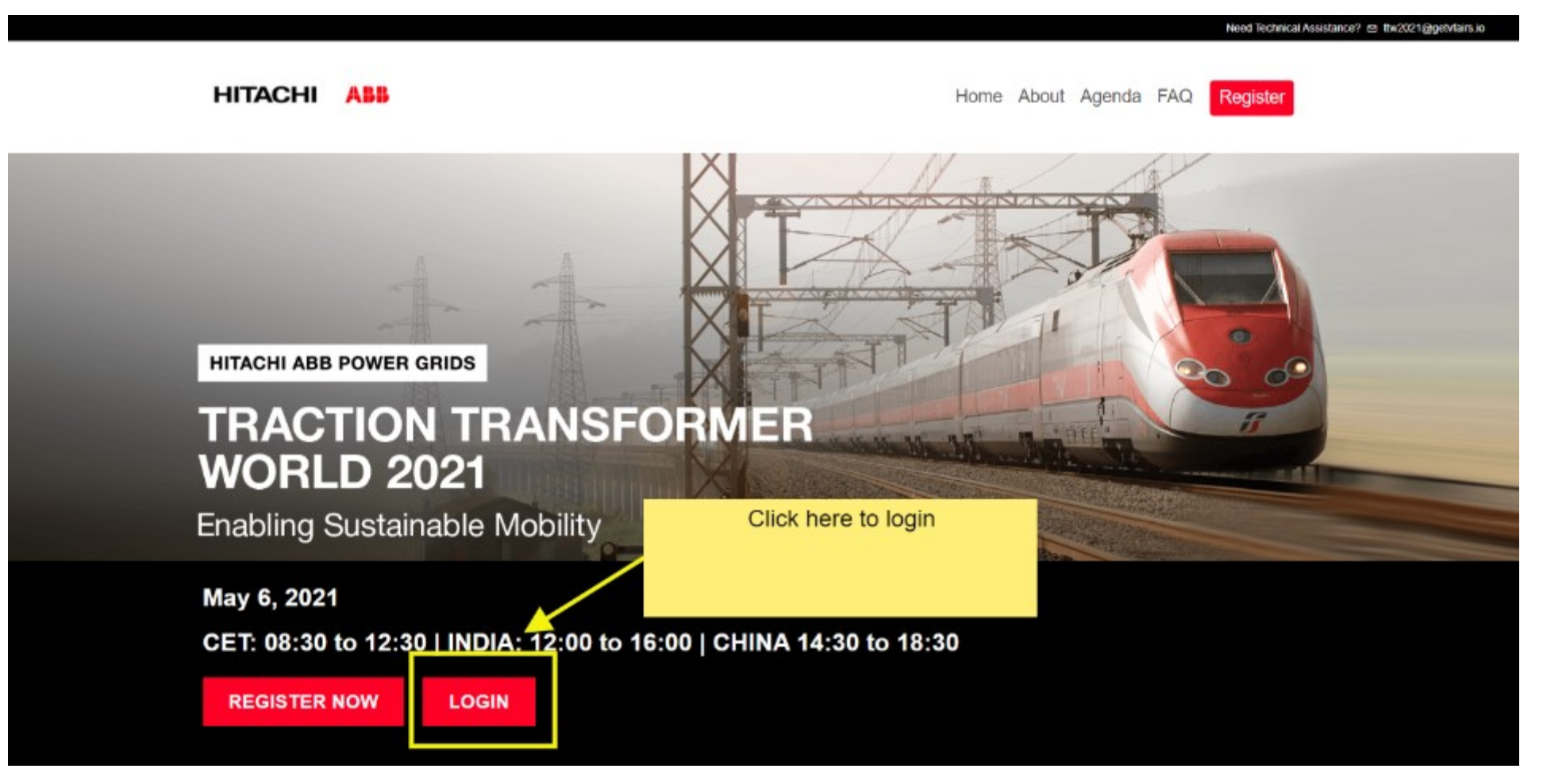

#### **HITACHI ABB POWER GRIDS**

2

HITACHI

# Login with your email ID – same one that was used for registration. If you have not registered, please register first.

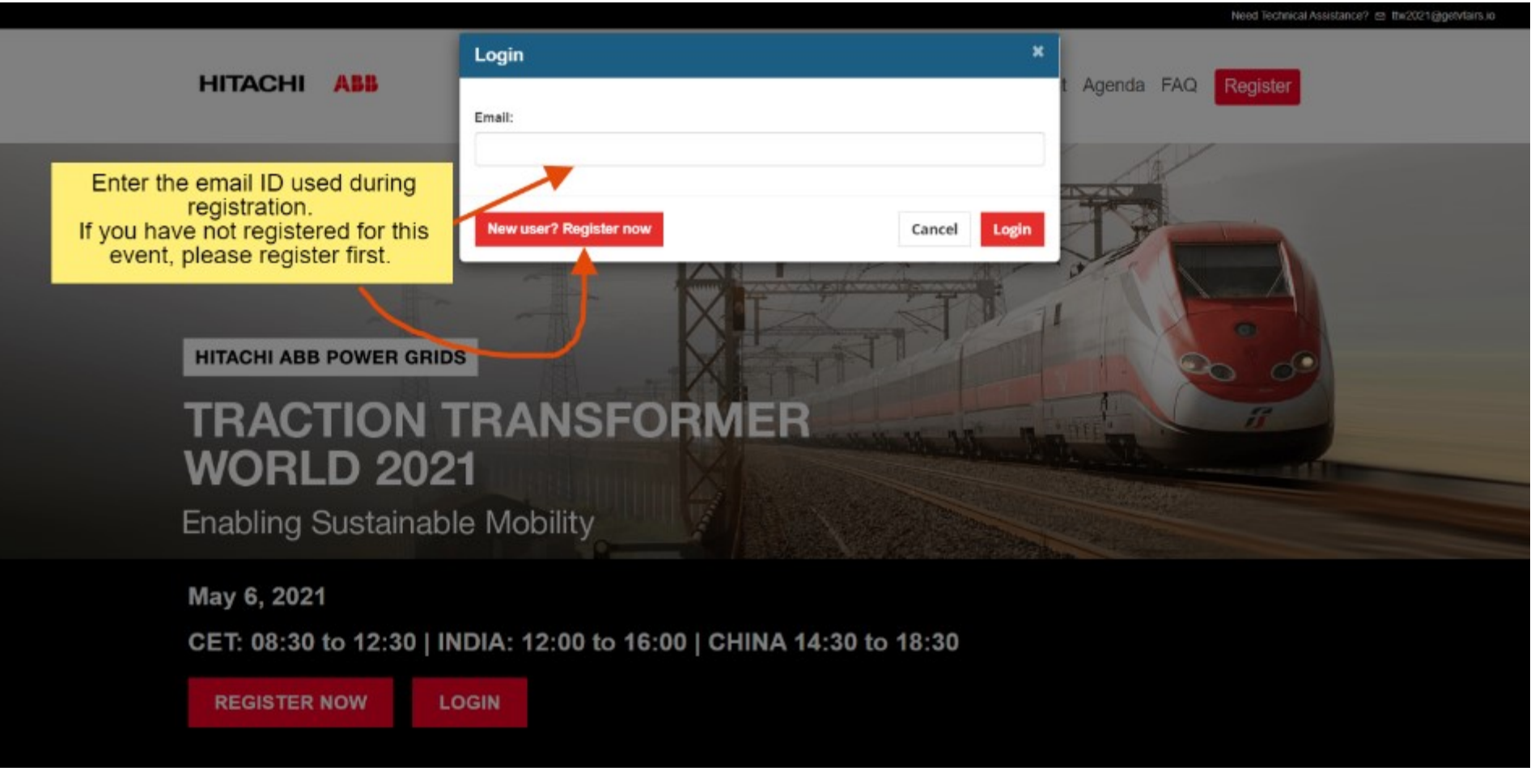

**HITACHI ABB POWER GRIDS** 

3

# Click on the 'Auditorium' after logging in

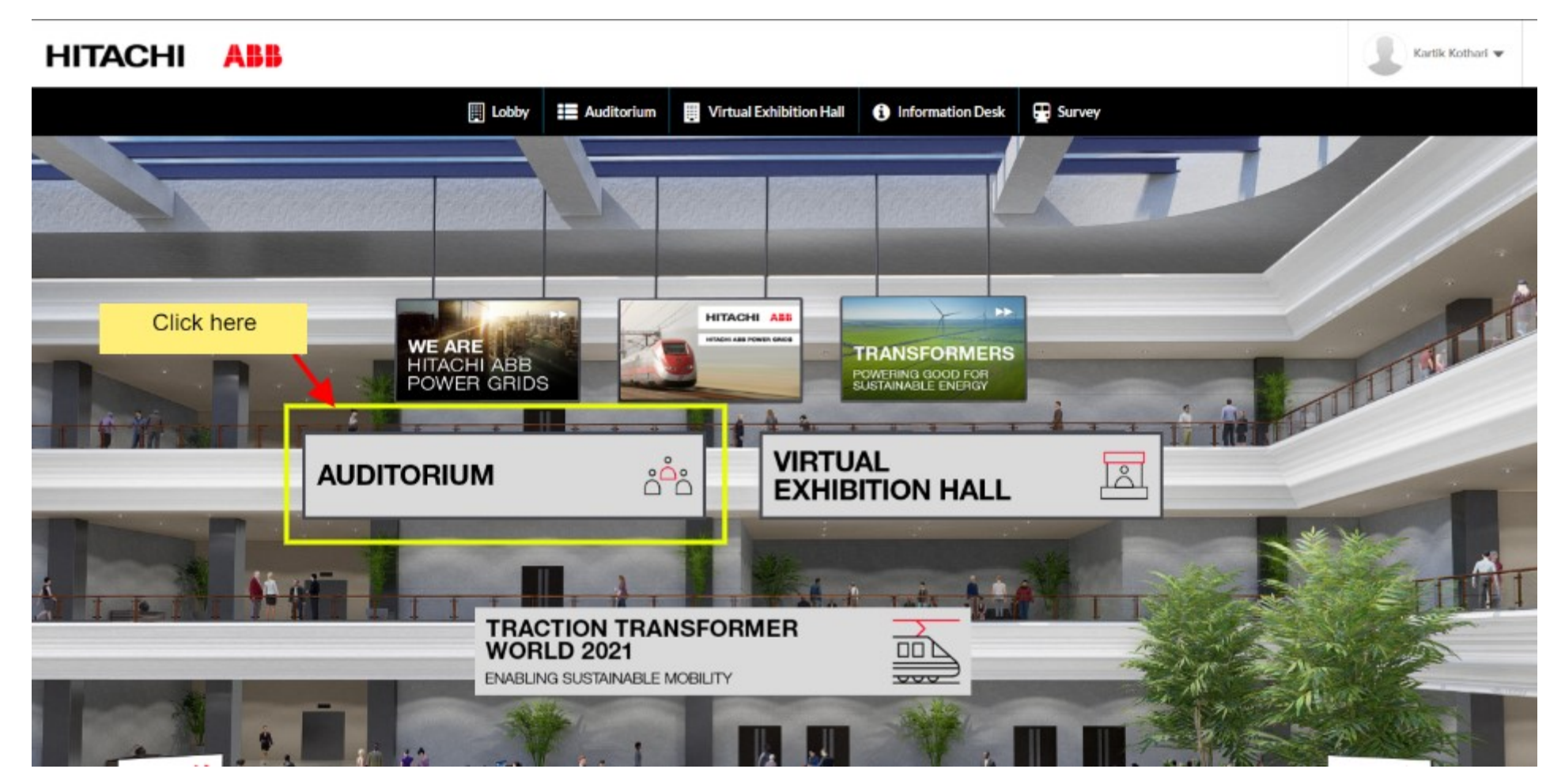

# HITACHI ABB POWER GRIDS

4

HITACHI

# Select the session you want to watch and click on 'PLAY'

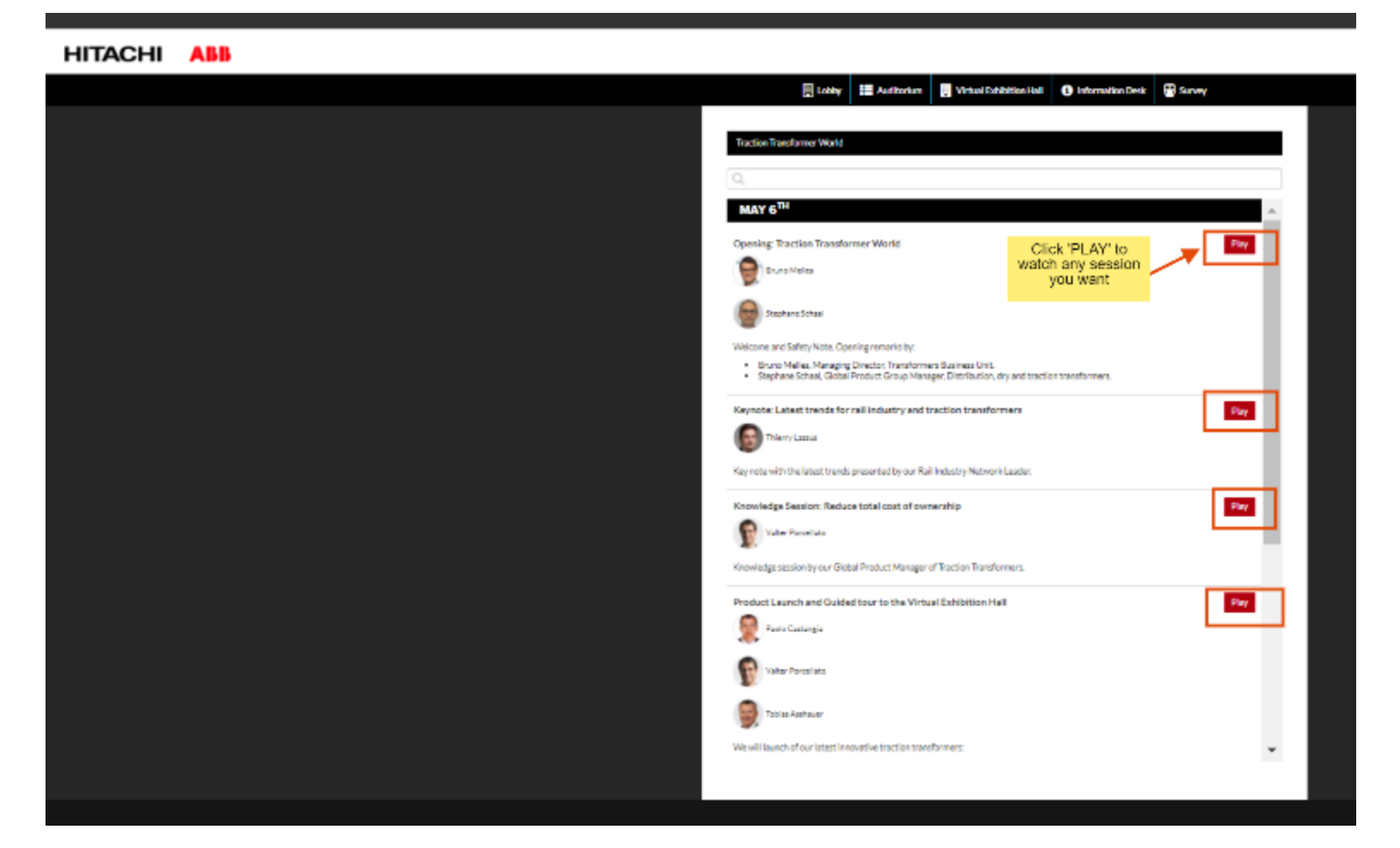

#### HITACHI ABB POWER GRIDS

5

HITACHI

# HITACHI

# **Enjoy the session**

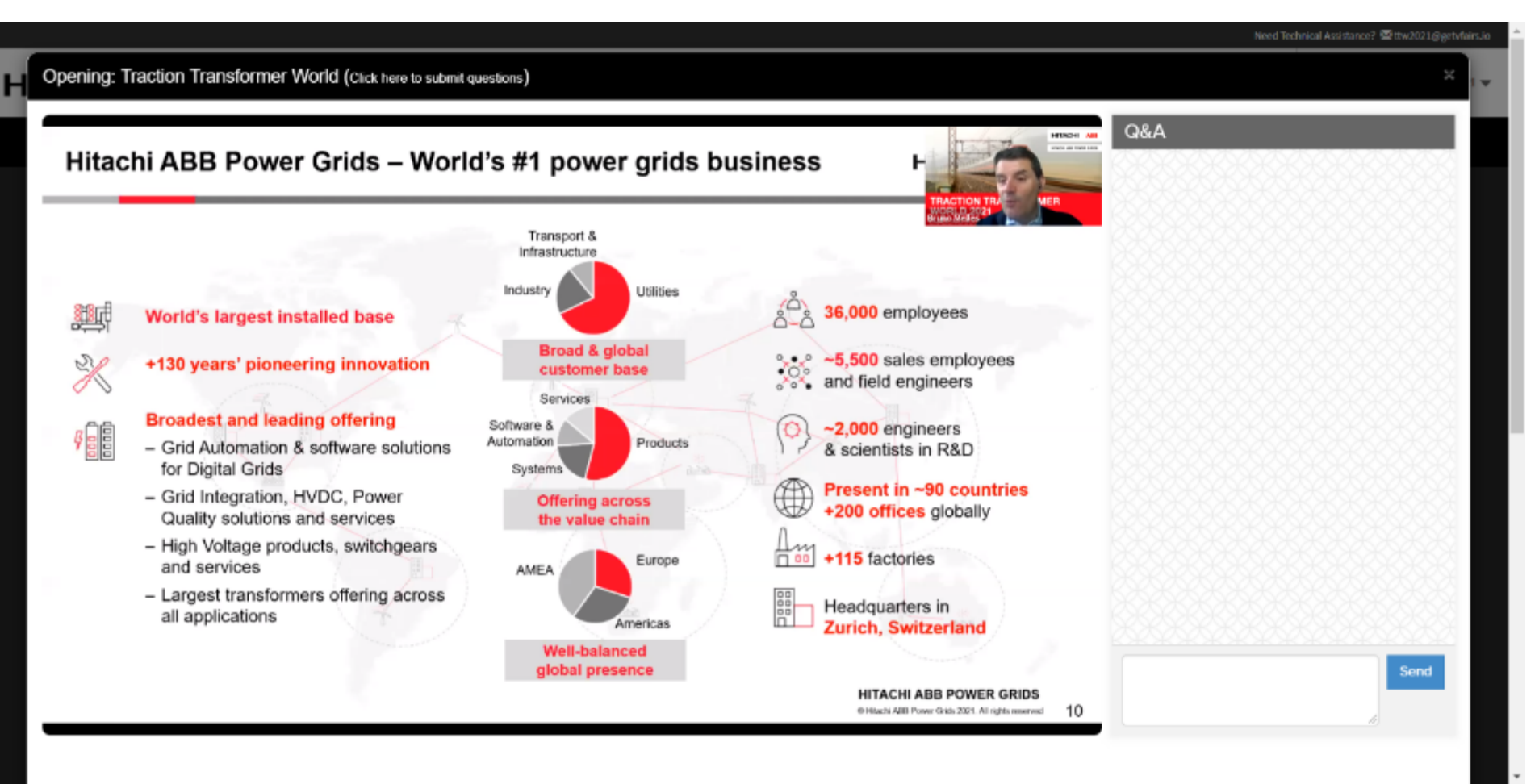

HITACHI ABB POWER GRIDS

6

# Use the Q&A button to ask questions. We will get back to you with answers.

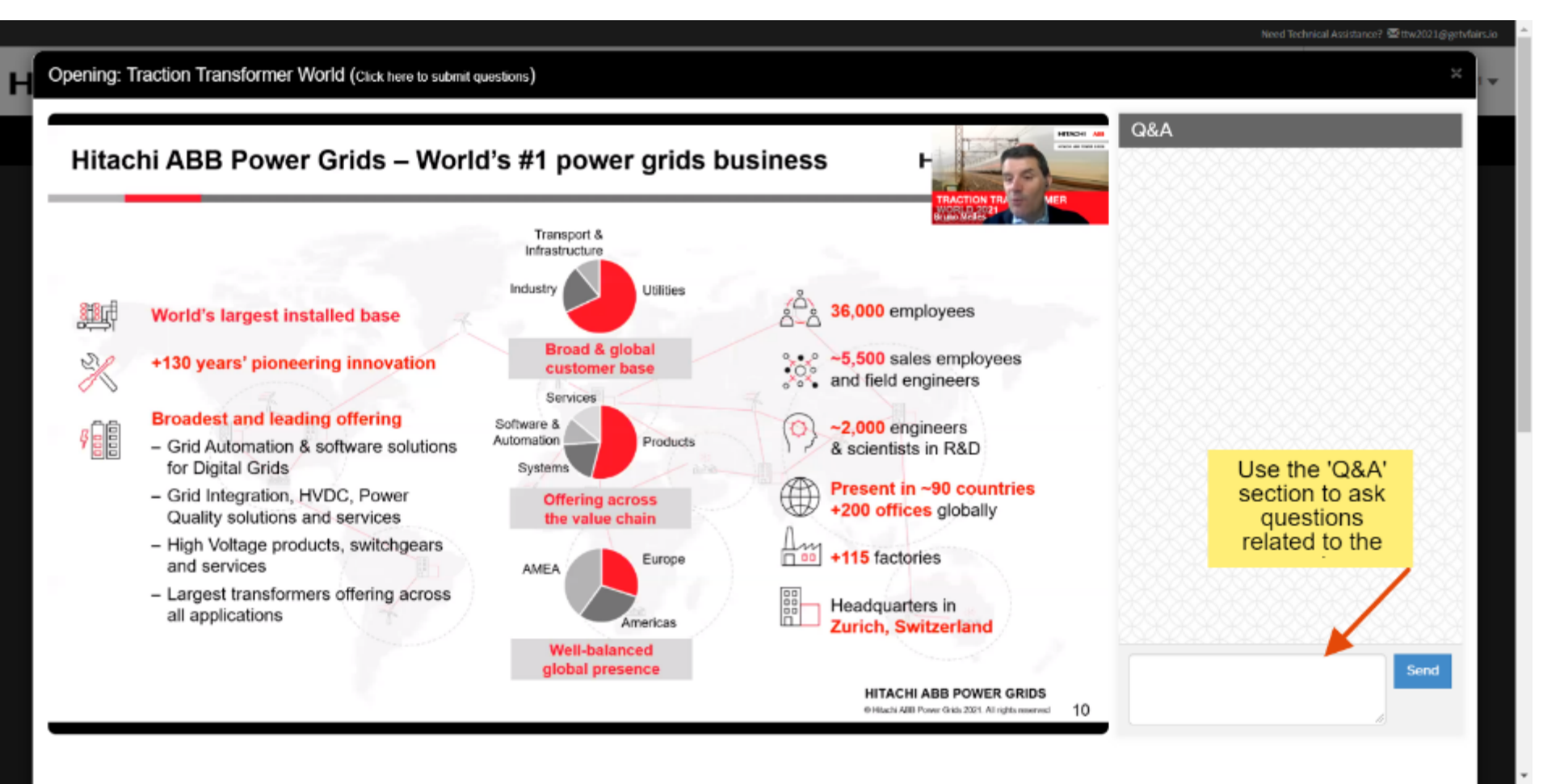

HITACHI ABB POWER GRIDS

HITACHI

# 

# Thank you

-Traction Transformers Team

© Hitachi ABB Power Grids 2021. All rights reserved

8

# HITACHI ABB

**POWERING GOOD FOR SUSTAINABLE ENERGY** 

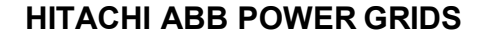

© Hitachi ABB Power Grids 2021. All rights reserved